## Cómo crear una cuenta para los pagos escolares con EZ PAY

- Cl.
- → Vaya a lebanonschools.org y haga clic en la parte superior, lado derecho donde ve
- → Haga clic en "crear una cuenta"

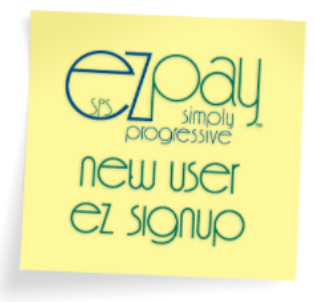

Es EZ ... ¡Simplemente regístrese y comience!

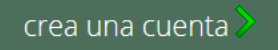

→ Complete los espacios en blanco como indica y oprima "siguiente"

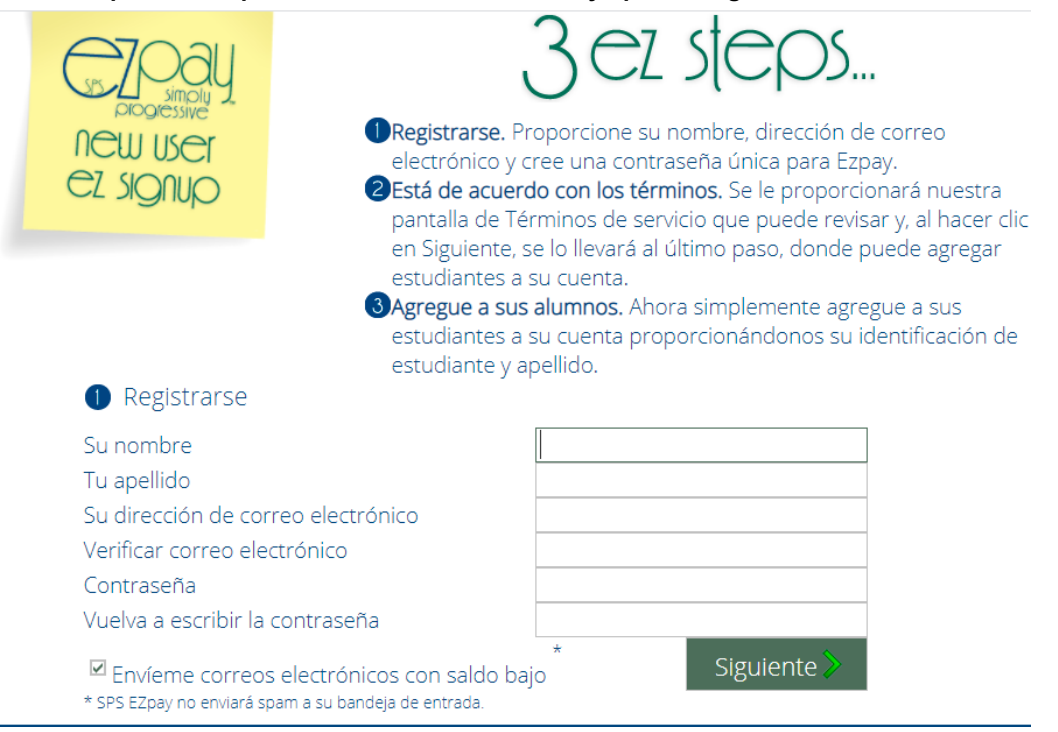

- → Revise los términos de servicio y aceptarlos.
- → Agregue a los estudiantes con sus nombres y sus números de identificación (el mismo número utilizado para la cuenta de la cafetería)